|          | 第41回日本思春期学会総会・学術集会 参加登録                                                                                                    |
|----------|----------------------------------------------------------------------------------------------------|
|          | 【参加登録完了までの流れ】<br>1. この画面のフォームからメールアドレスをご登録ください。システムより自動返信メールが送信されます。<br>2. 届いたメール内に記載のURLより個人情報をご登録ください。マイページへのログインIDが発行されます。<br>3. マイページ内にて参加巻をお支払いいただくと参加登録が実了いたします |
| <u>)</u> | 例:mail@mail.mail                                                                                                    |
|          |                                                                                                    |
| -X       | マイページにログイン(参加費お支払いはこちらから)<br>※ログイン用IDは参加登録にて個人情報を登録していただくと発行されます。<br>※マイページ内では、参加費お支払い・登録内容変更・ダウンロード(参加証明書/領収書)・ライブ/オンデマンド配信<br>視聴などが可能です。                            |
|          | ID (41から始まる6桁の数字)                                                                                                    |
|          | 例:419999                                                                                                    |
|          | バスワード(参加登録でご登録いただいた文字列)                                                                                                    |
|          | 例: password                                                                                                    |
| /        | 入力中のパスワードを表示する                                                                                                    |
| <b>\</b> | ログイン                                                                                                    |
|          | ID/パスワードがわからなくなってしまった場合には <u>ごちらをクリック</u> してください                                                                                                    |

| 第41回日本思春期学会総会・学術集会 参加登録                                                                                                    | ②登録されたメールアドレスに<br>※録フォーノが送られます                                                                                                    |
|----------------------------------------------------------------------------------------------------|----------------------------------------------------------------------------------------------------|
| メール(件名:個人情報をご登録ください)をお送りいたしました。内容をご確認ください。<br>ルが届かない場合は、ご入力いただいているアドレスが間違っていないか、迷惑メールフォ<br>など別の場所に受信していないかなどご確認ください。<br>メールアドレスを再送する   |                                                                                                    |
| マイページにログイン(参加費お支払いはこちらから)<br>※ログイン用IDは参加登録にて個人情報を登録していただくと発行されます。<br>※マイページ内では、参加費お支払い・登録内容変更・ダウンロード(参加証明書/領収書)・ライブ/オンデマ<br>視聴などが可能です。 | ンド配信<br>このメールは 第 41 回日本思春期学会総会・学術集会 WebSystem から自動的に送信されています。                                                                                                    |
| ID (41から始まる6桁の数字)                                                                                                    | 運営事務局へのお問合せの際には、このメールの送信元への返信ではなく、<br><u>41jsa2022@pw-co.jp</u> へお願いいたします。                                                                                                    |
| jsrnm                                                                                                    |                                                                                                    |
| パスワード(参加登録でご登録いただいた文字列)                                                                                                    | <ul> <li>【参加登録完了までの流れ】</li> <li>1. 下記の個人情報登録フォーム URL にて個人情報をご登録ください。</li> <li>2. 個人情報の登録が完了するとマイページへのログイン用 ID が発行されます。</li> <li>3. マイページ内にて参加費をお支払いいただくと、参加登録が完了いたします。</li> <li>【個人情報登録フォーム URL】</li> <li>https://yocto.ibmd.jp/41jsa2022/form/index.php?otp=41jsa202200001tcxwcgso1657597864</li> <li>※この URL から発行できるログイン ID は1つだけです。</li> </ul> |
| ※サンプルメール文                                                                                                    | 複数のログイン ID を取得する場合は、再度メールアドレス登録を行ってください。<br>同じメールアドレスで複数のログイン ID を取得することも可能です。                                                                                                    |
| 登録フォームURLをクリックしてください。                                                                                                    | ※Yahoo メールなどの Web メールをご利用の場合、URL のリンクが解除されてテキストになっている場合があります。<br>その場合は、URL をコピーしブラウザに張り付けて画面を開いてください。                                                                                                    |

### アカウント新規登録フォーム | 第41回日本思春期学会総会・学術集会

※ブラウザのリロードや戻るボタンは使用しないようにしてください。入力エラーになり、最初からやり直していただく場合があります。
※参加費のお支払いは、Web開催サイトにログインした後に可能です。
※がついている項目は、必須項目です。

#### 個人情報登録フォーム

#### メールアドレス (変更できません)

※初回入力時には変更できませんが、ログインIDが発行された後は修正可能です。

※別のアドレスに変更したい場合は、最初のメールアドレスの登録からやり直すか、IDバスワード取得後に修正してください。

41jsa2022@pw-co.jp

#### 氏名 (姓・名をそれぞれの欄にご入力ください) ※

例:山田

フリガナ (セイ・メイをそれぞれの欄にご入力ください) ※

例:太郎

例:ヤマダ

例:タロウ

#### 所属機関名

※未入力の場合は、無所属での登録になります。
※学生の場合は、在籍している学校名を登録してください。
※連絡がつく部課名までご登録ください。

**例:** \* \* \* \* 大学医学部附属病院

#### 参加区分 ※

※思春期保健相談士の方は、先着100名まで参加費が5,000円となります。(通常8,000円・学生無料)
※所属機關名が未入力の場合、学生としては登録できません。
※学生を選択した場合は、学生証などの在籍を証明できるものの写真またはスキャン画像をアップロードしていただく必要があります。ア
認後にアカウントが発行されます。

# ③参加登録フォームURLにアクセスし、 必要情報を入力してお進みください。

# ※登録が完了すると登録完了メールが届きます。 ログインIDが通知されます。

#### アカウント新規登録フォーム | 第41回日本思春期学会総会・学術集会

#### アカウント登録完了

「第41回日本思春期学会総会・学術集会 WebSystem」より、件名「ログインIDが発行されました(参加登録は完了しておりません)」メールをお送り致しました。

ログインIDについてはメールをご確認ください。 参加費のお支払いはログイン後の視聴サイト内よりお願いいたします。

#### この画面は閉じても問題ありません。

\_

#### ログイン画面へ

© 第41回日本思春期学会総会・学術集会 All Rights Reserved

このメールは 第 41 回日本思春期学会総会・学術集会 WebSystem から自動的に送信されています。

運営事務局へのお問合せの際には、このメールの送信元への返信ではなく、

41jsa2022@pw-co.jp へお願いいたします。

※特殊な漢字・文字は、本メールでは?と表示される場合がありますが、ブラウザの画面で表示されていれば問題ありません。

様

サンプル登録完了メール

第41回日本思春期学会総会・学術集会のアカウントが発行されました。 Web開催サイトヘログインすると、テスト動画の視聴や参加費のお支払い、 思春期学研究認定者講習会・性教育認定講師講習会の受講料お支払いなどが可能です。 参加費をお支払いいただくと、参加登録が完了となります。

【第 41 回日本思春期学会総会・学術集会 Web 開催サイト】 以下 URL よりマイページにログインしてください。 ※この段階ではまだ参加登録は完了しておりませんので ご注意ください。 URLよりログインして登録を進めてください。

https://yocto.ibmd.jp/41jsa2022/

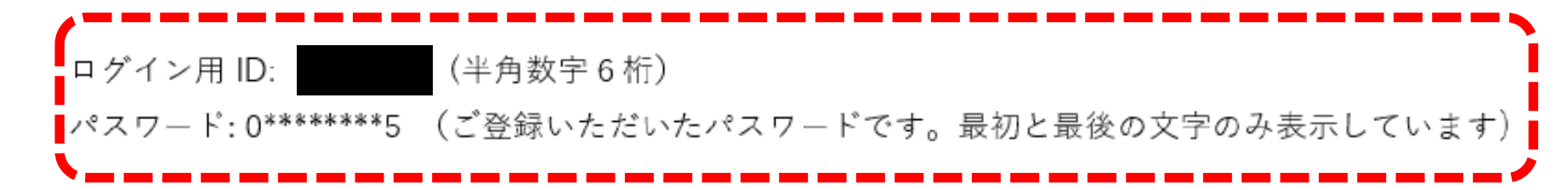

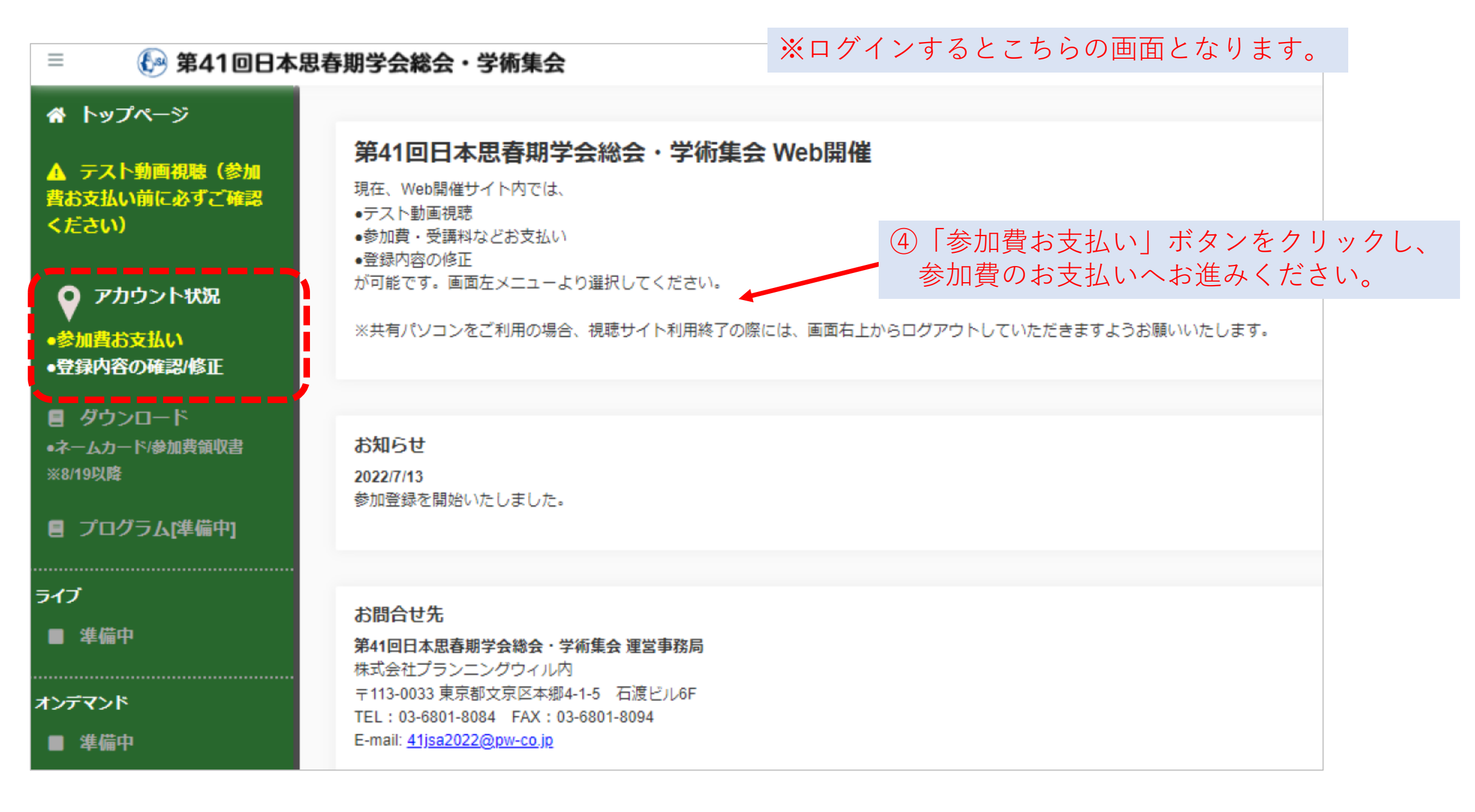

#### 🚱 第41回日本思春期学会総会・学術集会

#### 🕋 トップページ

 $\equiv$ 

▲ テスト動画視聴(参加 費お支払い前に必ずご確認 ください)

💡 アカウント状況

●参加費お支払い ●登録内容の確認/修正

 ダウンロード

 ・ネームカード/参加書領収書
 ※8/19以降

■ プログラム[準備中]

ライブ

■ 準備中

オンデマンド ■ 進備中

### 参加費のお支払いはこちらから

※プログラム抄録集・講習会受講料は、参加費お支払い後に追加購入することはできません。参加費と一緒にお支払いをお願いいたします。
※講習会を受講できるのは、日本思春期学会会員のみです。非会員で受講料をお支払いいただいた場合は、日本思春期学会入会手続きもお願いいたします。
※支払画面のボタンは動作に時間がかかる場合があります。何度もクリックすると多重に引き落されてしまう場合がありますので、画面が切り替わるまでお待ちください。

1. 参加区分をご確認ください。

● 学術集会参加(思春期保健相談士):5,000円

2. プログラム・抄録集を購入しますか?

購入する : 3,000円

3. 思春期学研究認定者講習会を受講しますか?

受講する : 3,000円

⑤登録時の参加区分を確認して、 必要事項を選択して、お支払いまで完了してください。 (クレジット決済のみです)

4. 性教育認定講師講習会を受講しますか?受講したい講義を選択してください。(複数選択可)

- 【1.学校との連携】を受講する : 1,000円
- 【2.思春期・臨床の最新トピックス】を受講する : 1,000円

【3.思春期保健と国の政策・施策】を受講する:1,000円

【4.セクシュアリティ】を受講する:1,000円

### お支払いいただく金額: 5,000 円

支払い画面を開く(外部サイトに移動します)

## あなたのアカウント状況

#### 🚱 第41回日本思春期学会総会・学術集会

#### 👚 トップページ

=

▲ テスト動画視聴

アカウント状況
 ・登録内容の確認/修正

ダウンロード
 ・ネームカード/参加貴領収書
 ※8/19以降

#### 🚦 プログラム[準備中]

ライブ

■ 準備中

オンデマンド

■ 準備中

### 参加登録完了済みです

#### Debug:未払いに戻したい場合はここをクリックしてください

※参加証明書・領収書(参加費・用語集)は、Web開催開始以降にダウンロードできるようになります。 ※プログラム・抄録集および講習会受講料の領収書はオンデマンド配信開始後、運営事務局より別途送付いたします。

【準備中 】ネームカード/領収書ダウンロード

### あなたのアカウント状況

| 参加登録番号       | 1                           |
|--------------|-----------------------------|
| 参加費お支払い状況    | 2022/07/12 13:11:59 に、支払い済み |
| 登録区分         | 2. 思春期保健相談士: 5,000円         |
| プログラム・抄録集    | 購入する                        |
| 思春期学研究認定者講習会 | 受講する                        |

⑥参加登録が完了しました。

**じ**ログアウト

### 参加費お支払い完了